# Jw\_cad 基本操作(5)

文字入力

文字を入力するには

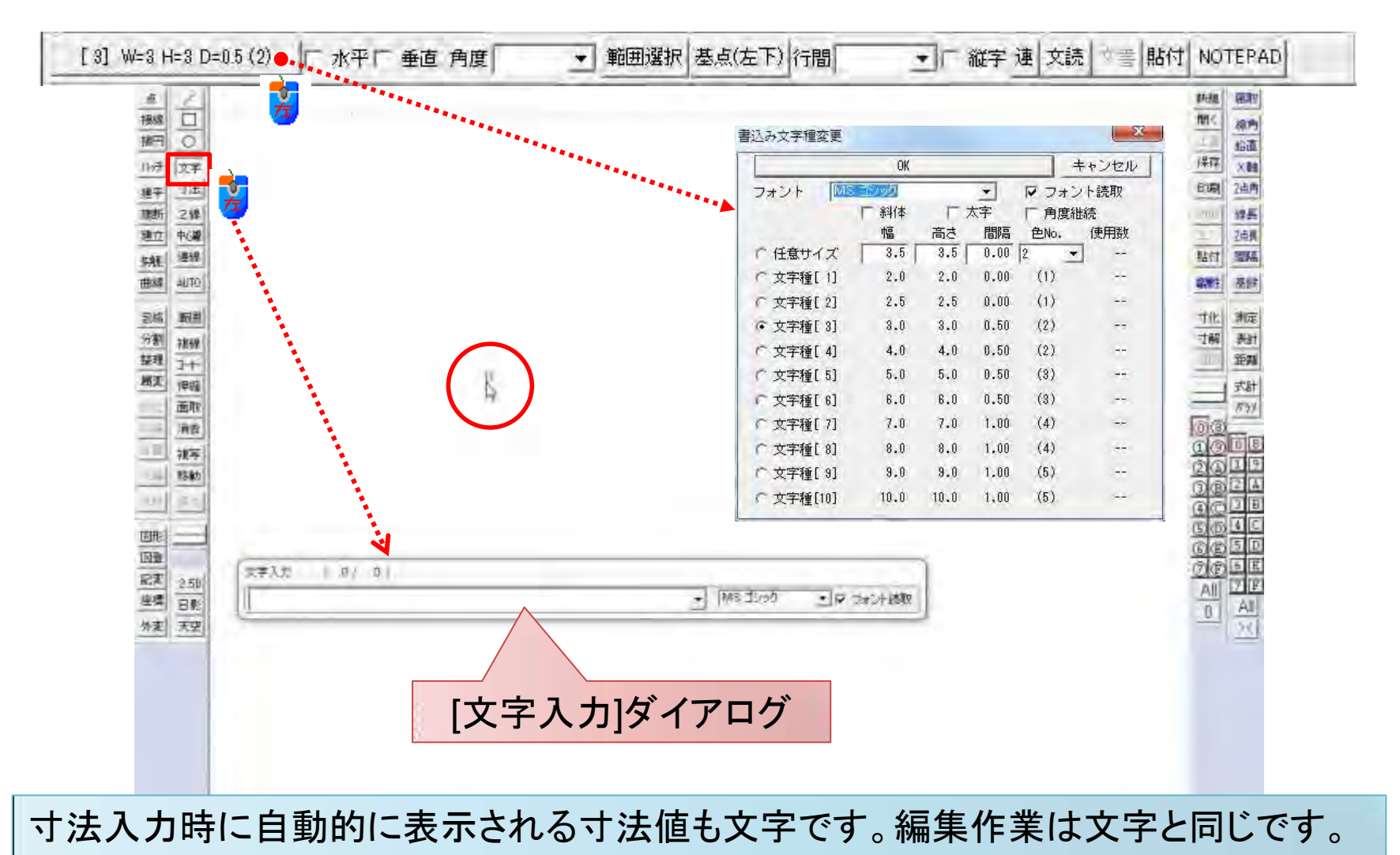

# 文字入力と[文字入力]ダイアログ

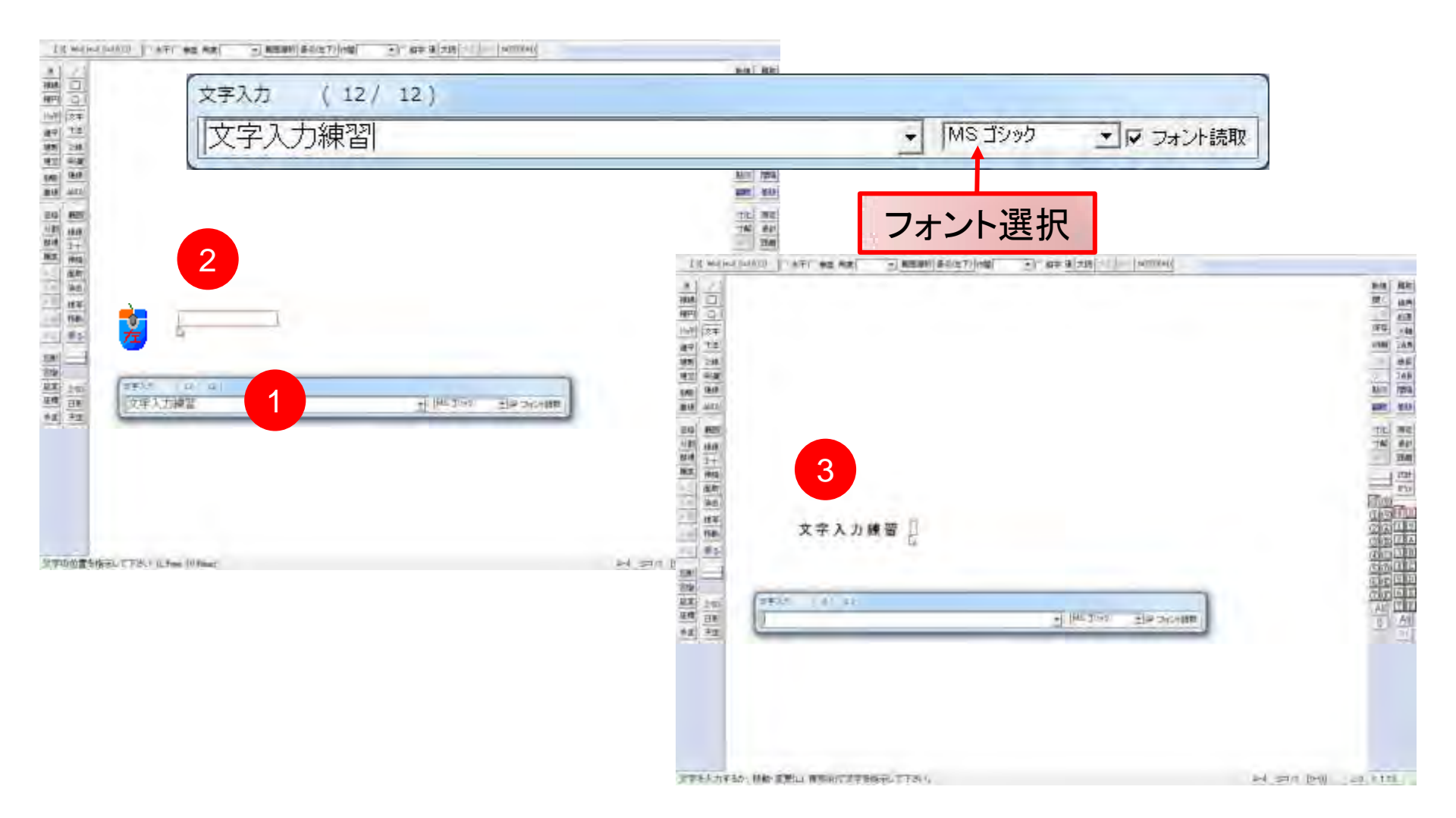

# 文字:水平、垂直、角度、文字種

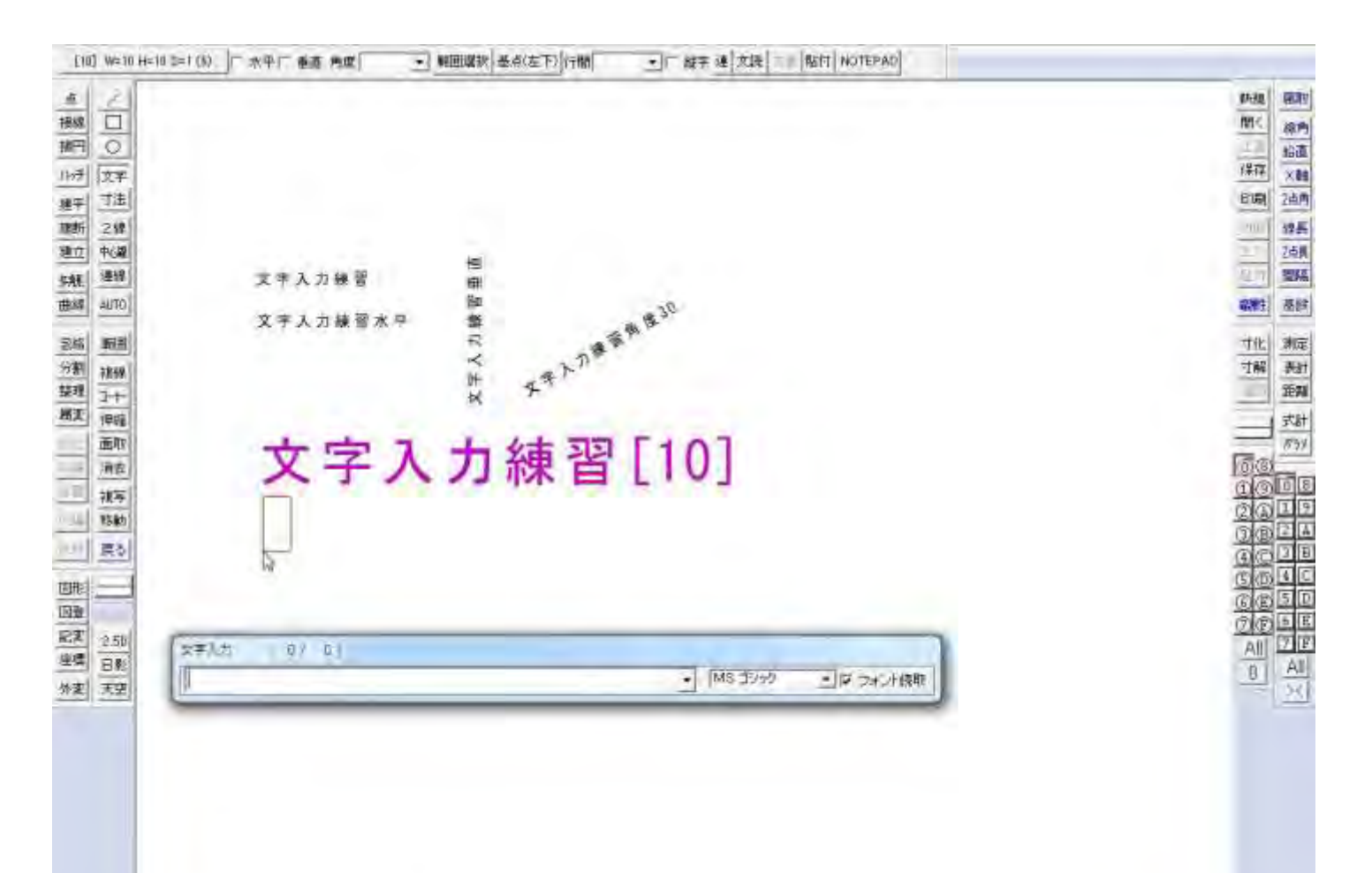

標準で文字入力は水平です。軸角が設定されている場合は軸角に対して水平、垂直になります。

文字: 縦字の入力

| [ 8] W=8 H=1 (=0.5 (2))                                                                                         | (中厂 香酒 内庭) ・ 細胞螺旋 巻点(左下) (行間) ・ | · マ 叔宇 建 文読 二世 NOTEPAD |                  |                                                                                                    |
|----------------------------------------------------------------------------------------------------|---------------------------------|------------------------|------------------|----------------------------------------------------------------------------------------------------|
| ▲<br>振校<br>振行<br>107<br>単子<br>107<br>107<br>107<br>107<br>107<br>107<br>107<br>107                              | 文字入力練習縱字                        |                        |                  | 時間(編)<br>開く、線内<br>(保存)<br>と前間<br>と前門<br>と前門<br>と前門<br>を前用<br>と前門<br>を<br>に<br>に<br>、<br>、<br>和内<br>(保存)<br>(保存)<br>(保存)<br>(保存)<br>(保存)<br>(保存)<br>(保存)<br>(保存) |
| 記話<br>分割<br>補弱<br>其理<br>第二<br>一律職<br>消費<br>消費<br>消費<br>消費<br>消費<br>消費<br>消費<br>消費<br>消費<br>消費<br>消費<br>消費<br>消費 | 2年入方 ( 2/ 0)                    | - IMS 3090             |                  |                                                                                                    |
| 文字を入力するか、移動・変更に                                                                                                 | L) 被互(R)灰文字を指示して下きい。            |                        | A-4 5=1.17 [0-0] | 20 × 113                                                                                                    |

文字:編集作業(1)

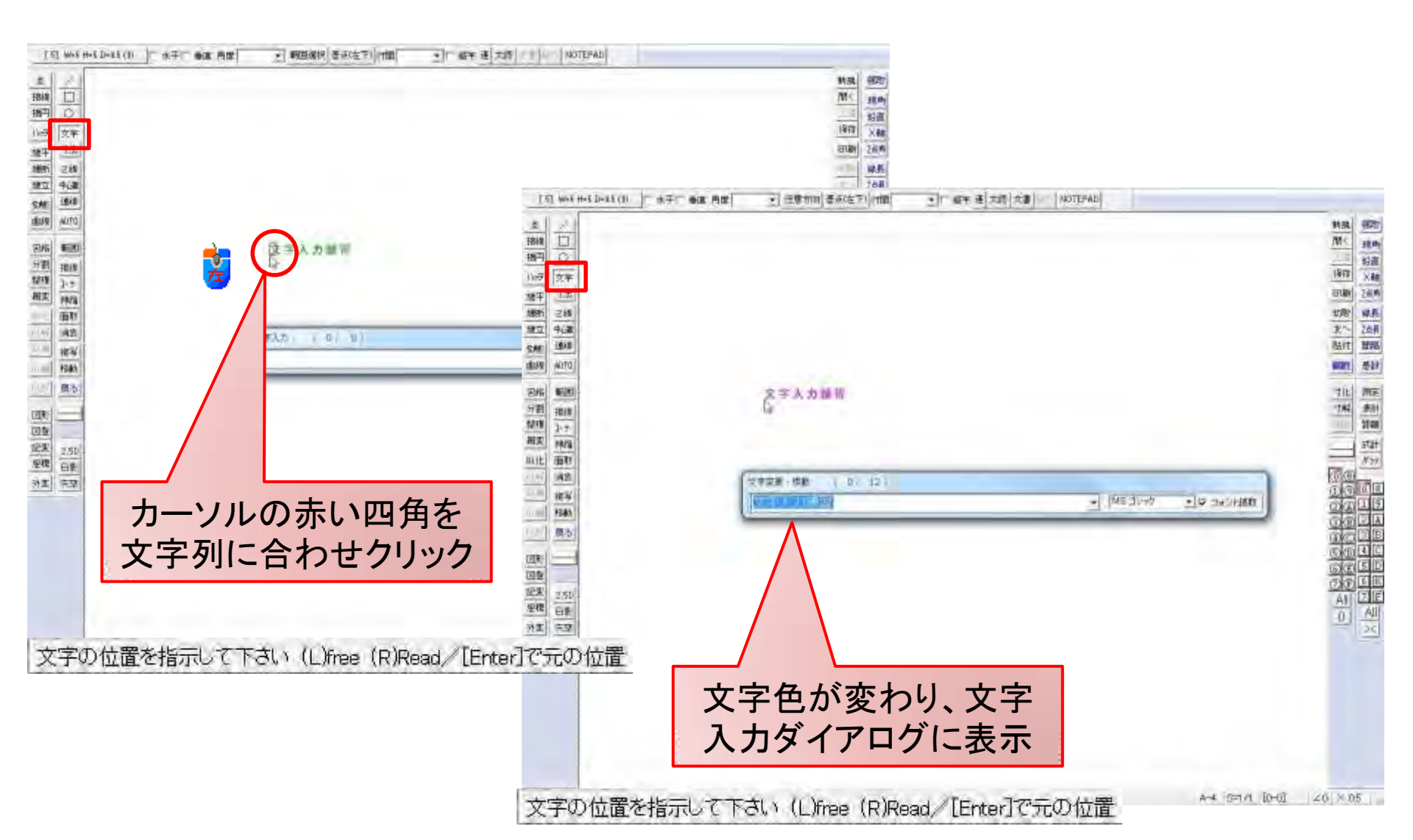

文字:編集作業(2)

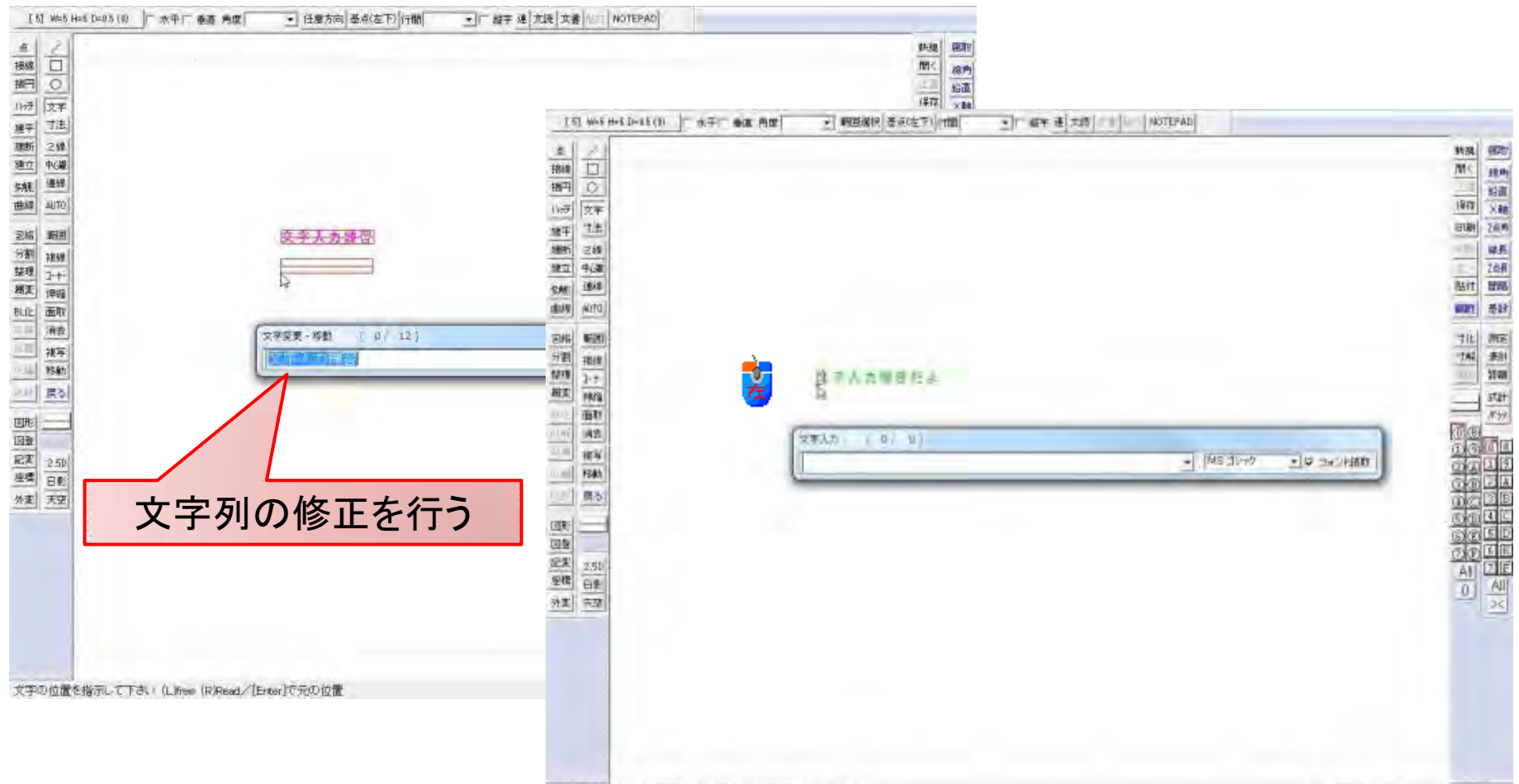

文字を入力するか、移動・変更(L)、複四(A)で文字を指示して下さい。

7

#### 文字:配置先を変える

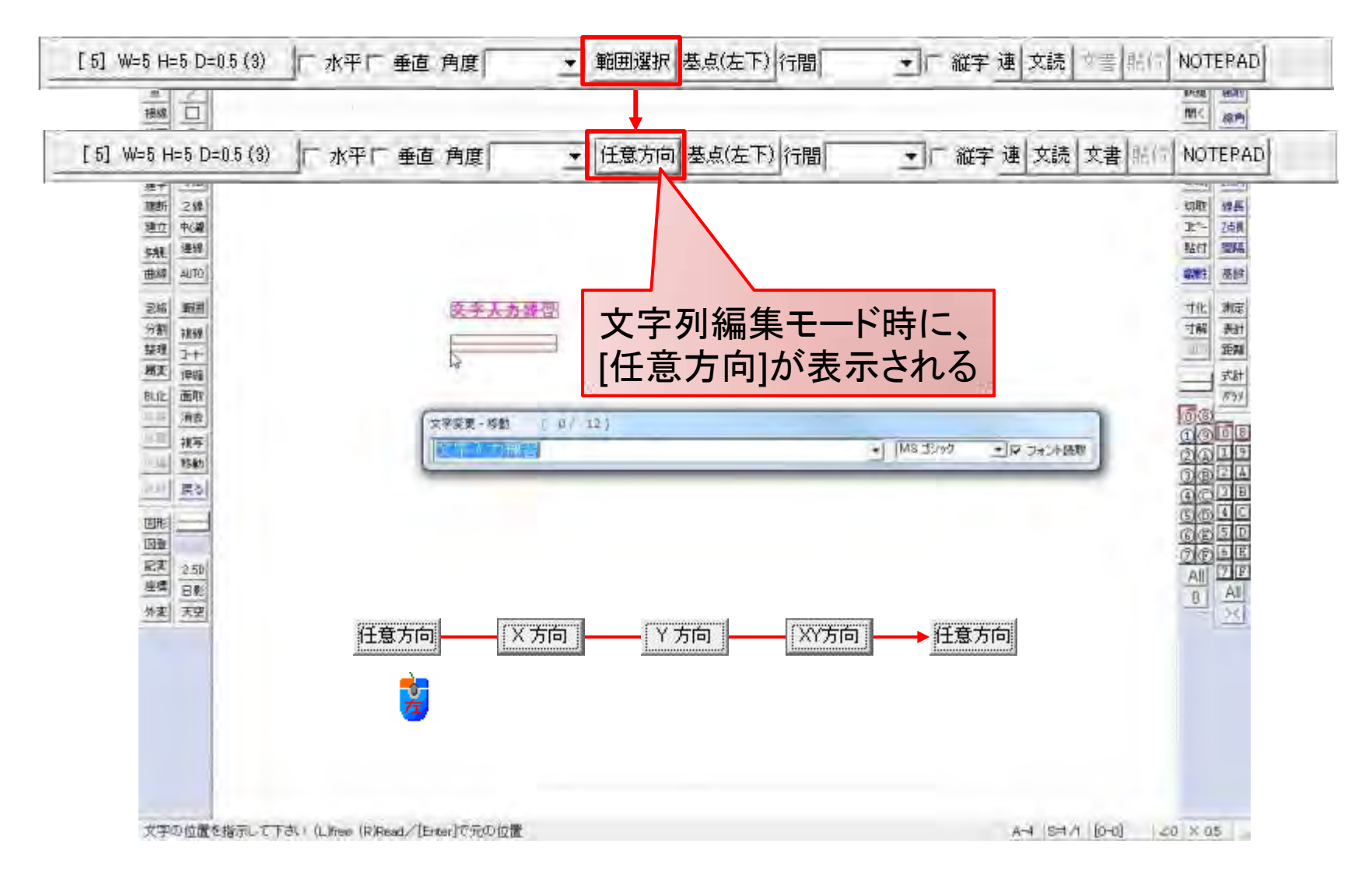

文字入力:基点の変更

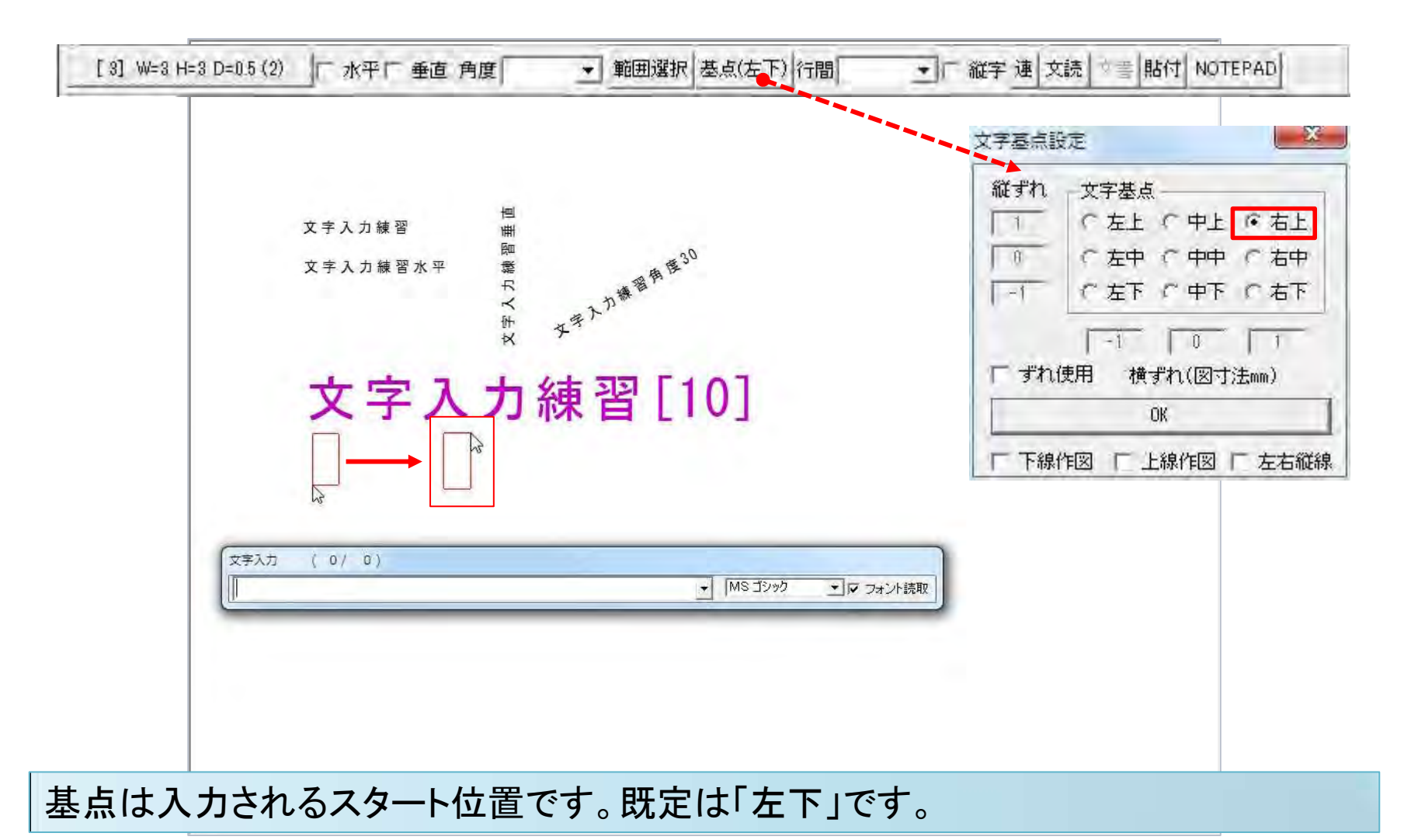

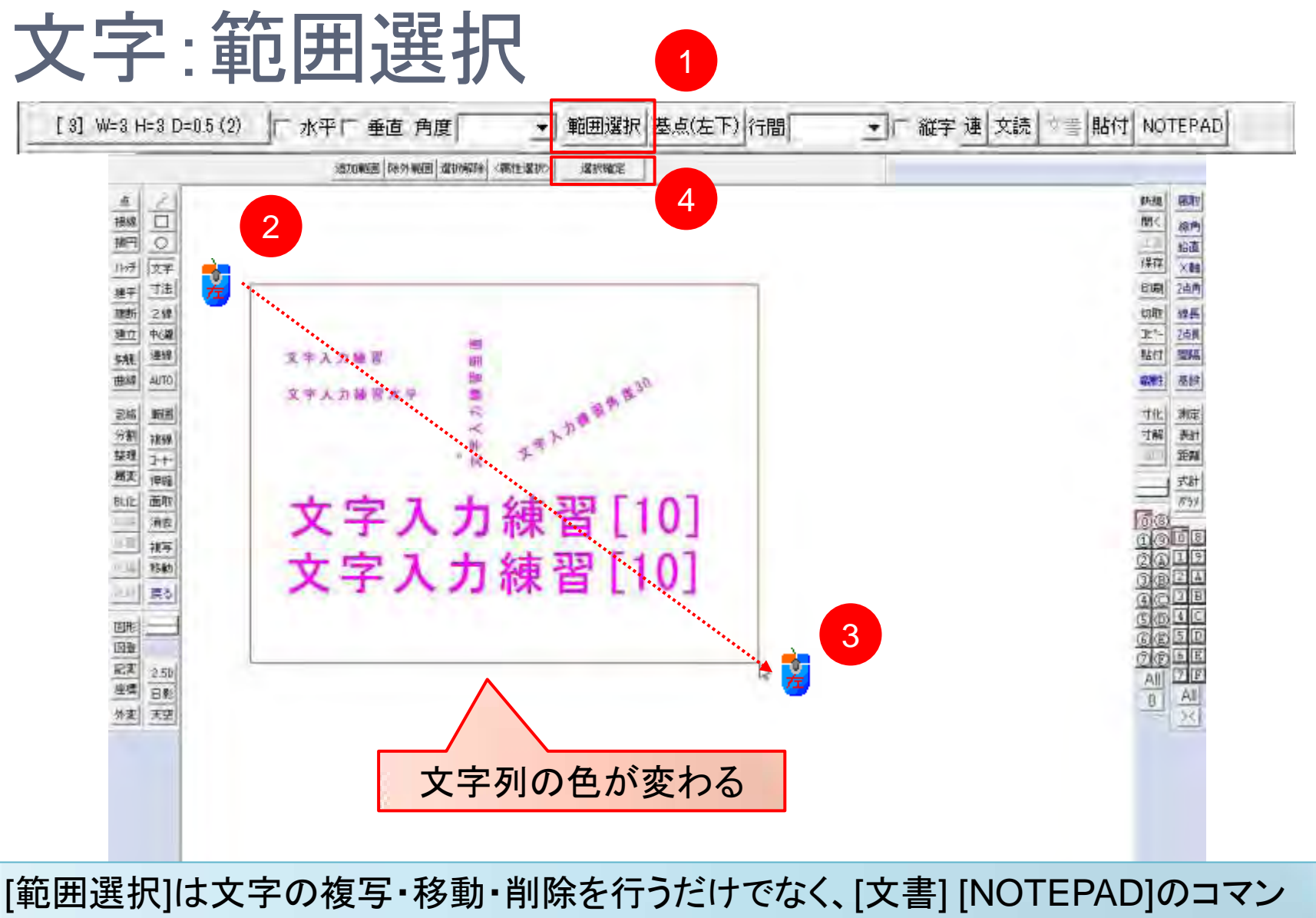

ドを使うための機能です。

#### 範囲選択:NOTEPADへコピー

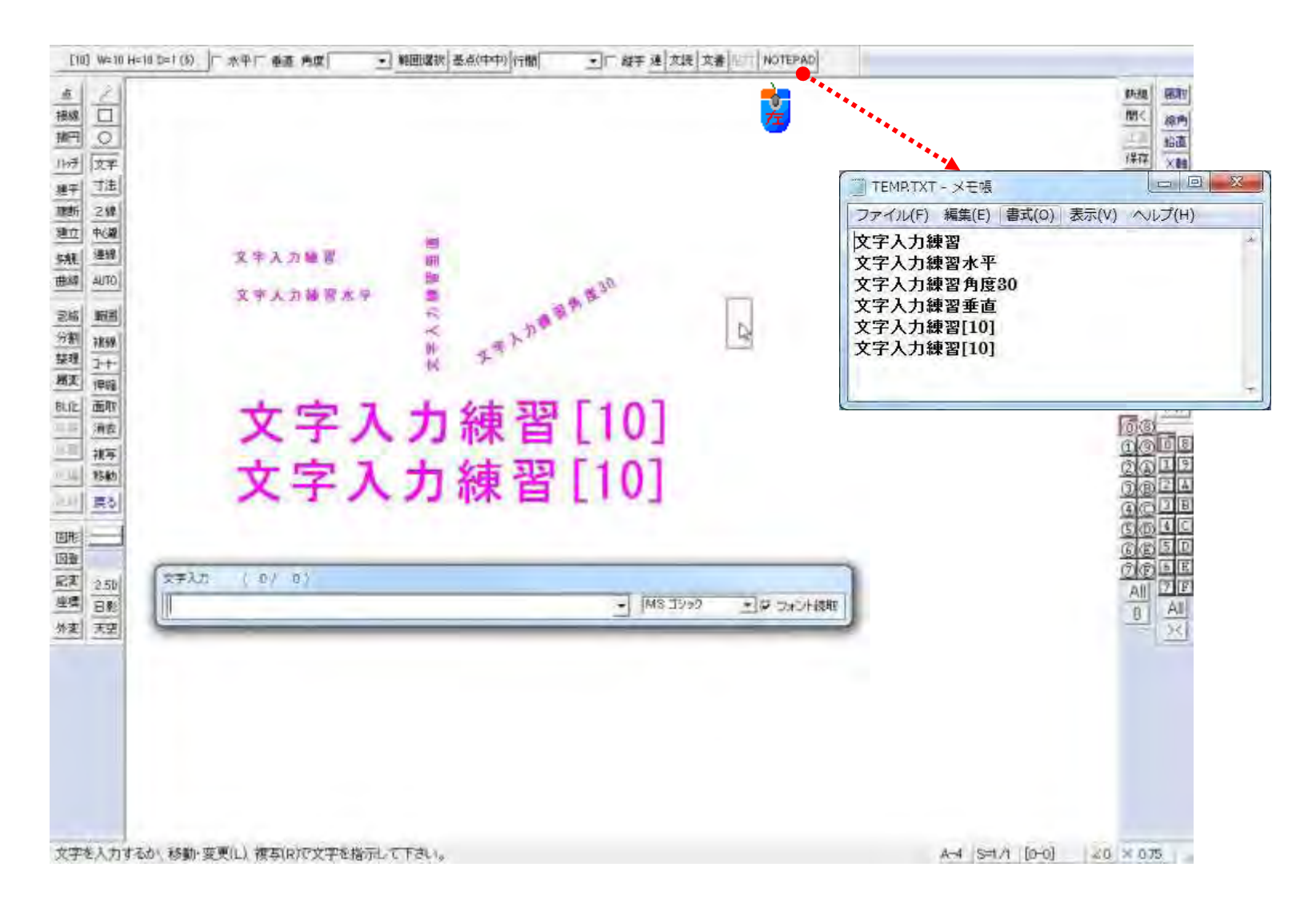

# 文字:貼付-クリップボードの文字列

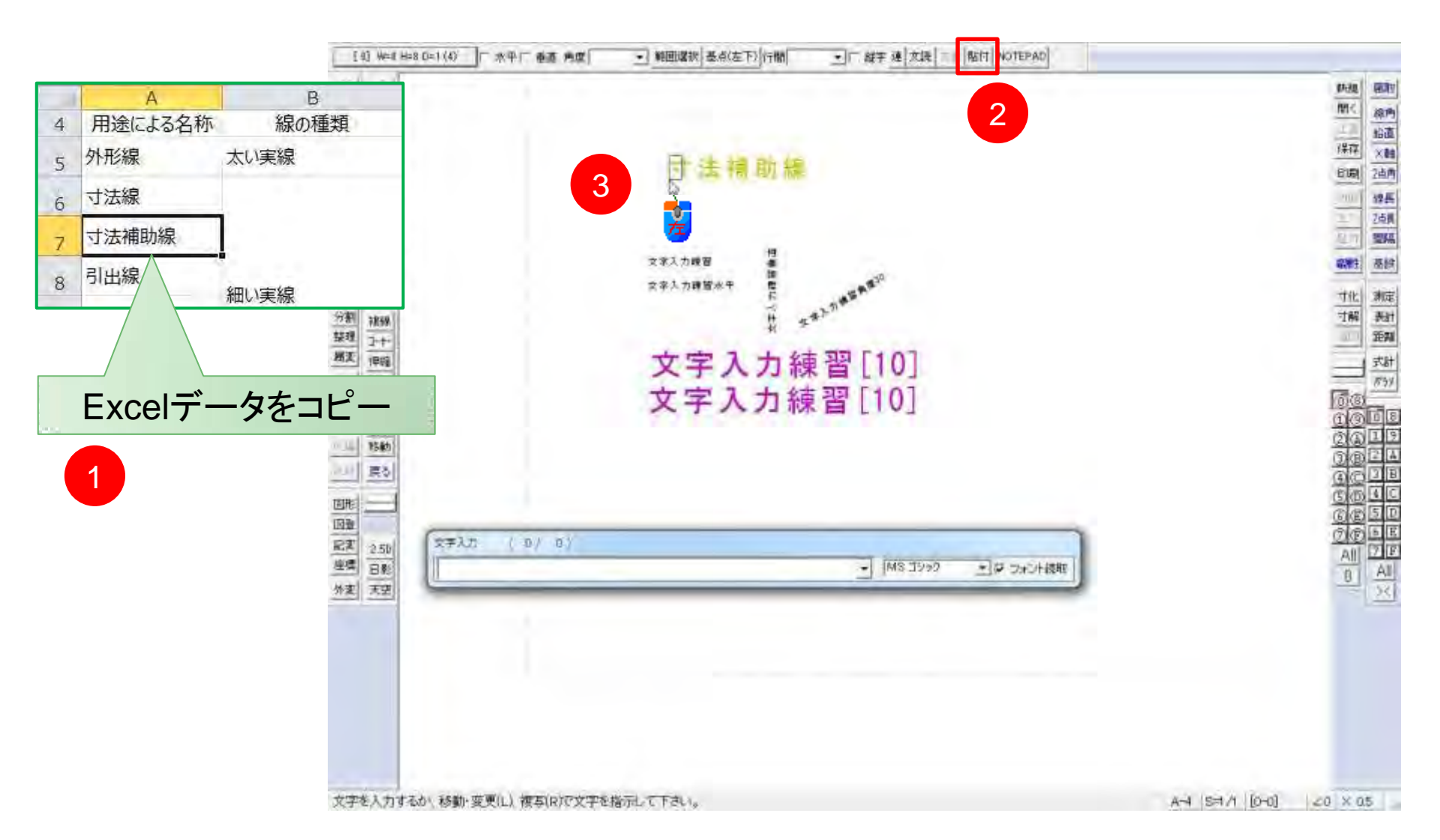

# 文字:行間(縦書きでは列間)設定

| [ 8] Wes Hell (#0.5 (#)                                                                                      | 「水平「香酒 発症  2 | 瞬回爆散  墨点(左下) 行間   ( ( ( ( ( ( ( ( ( ( ( ( ( ( ( ( ( ( | T NOTEPAD              |                                        |
|----------------------------------------------------------------------------------------------------|--------------|-------------------------------------------------------|------------------------|----------------------------------------|
|                                                                                                    |              |                                                       |                        | 新規 <br> 開く<br>  4年7日<br>  日期           |
| 21日<br>単一二<br>中心線<br>病形<br>単一日<br>中心線<br>1日<br>日<br>日<br>日<br>日<br>日<br>日<br>日<br>日<br>日<br>日<br>日<br>日<br>日 |              | 行間: 5.0 5mm間隔                                         | 行間:5.1 5mm間隔           | 11 11 11 11 11 11 11 11 11 11 11 11 11 |
| 満 <u>新</u> 田<br>御 神秘<br>理 ユ++                                                                                |              | 1 行目 あいうえお<br>2 行目かきくけこ                               | 1 行目あいうえお<br>2 行目かきくけこ | 寸化した                                   |
| 一世線<br>西町<br>消費                                                                                              |              | 3行目さしすせそ                                              | 3行目さしすせそ               | 60                                     |
| - 1840<br>原心                                                                                                 | (**<br>[     | 入立 (10,12)                                            | MARING SILE COLORNAL   |                                        |
| 12<br>2<br>2<br>5<br>2<br>5<br>5<br>2<br>5<br>5<br>5<br>5<br>5<br>5<br>5<br>5<br>5<br>5<br>5<br>5            |              |                                                       |                        |                                        |

[行間]を使用する箇条書きの入力ができます。行間を5mmにするには「5,0」と指定。 行頭を半角ずらして入力するには、「5,1」のように入力します。 列間を50mmずらすには、「0,50」と設定します。

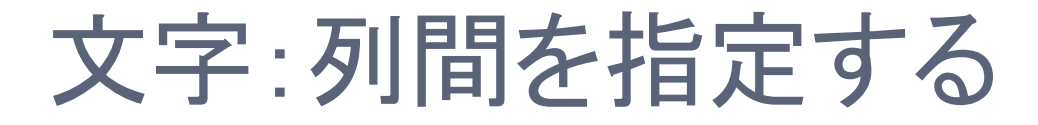

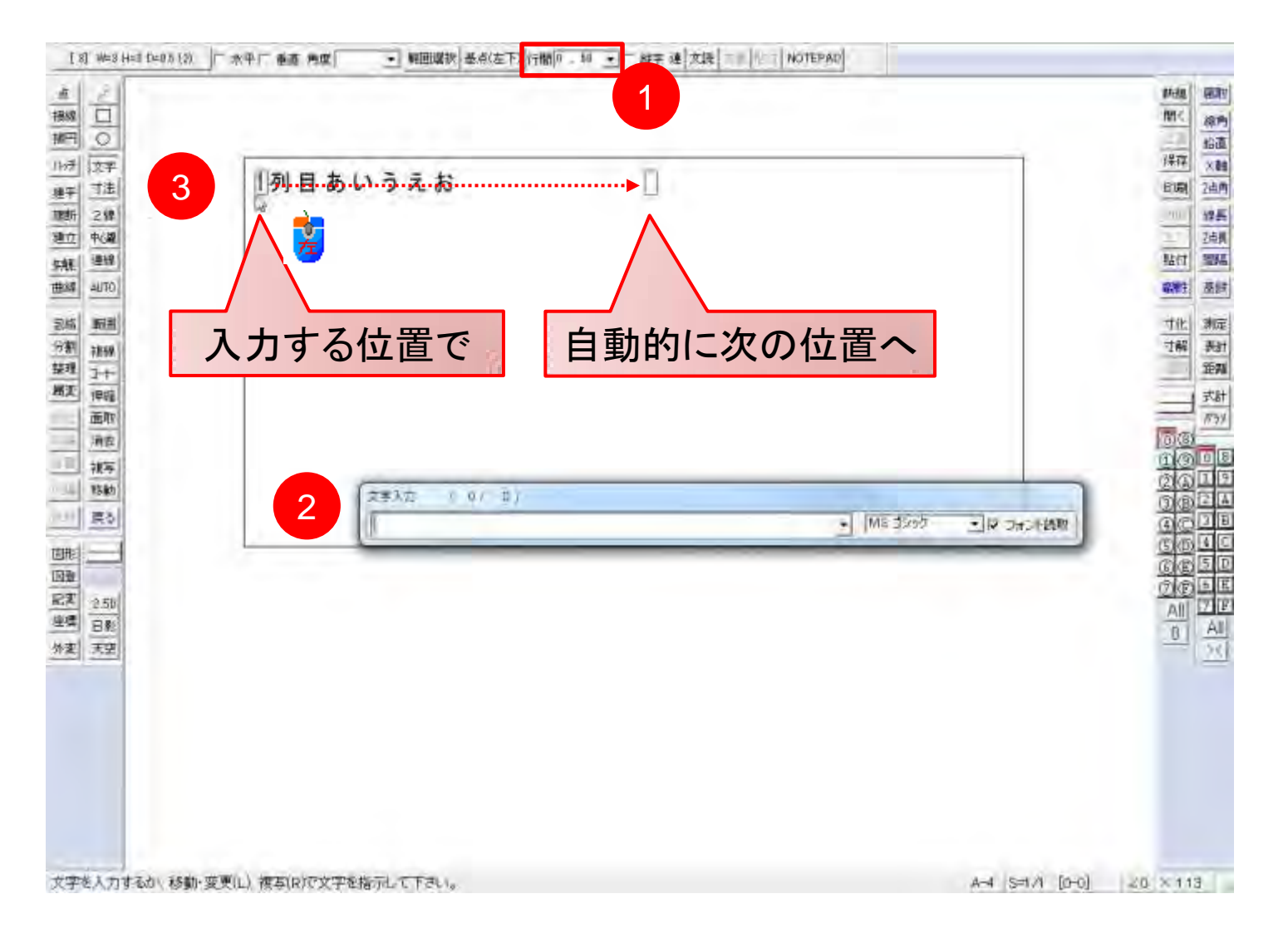

文字:連-切断

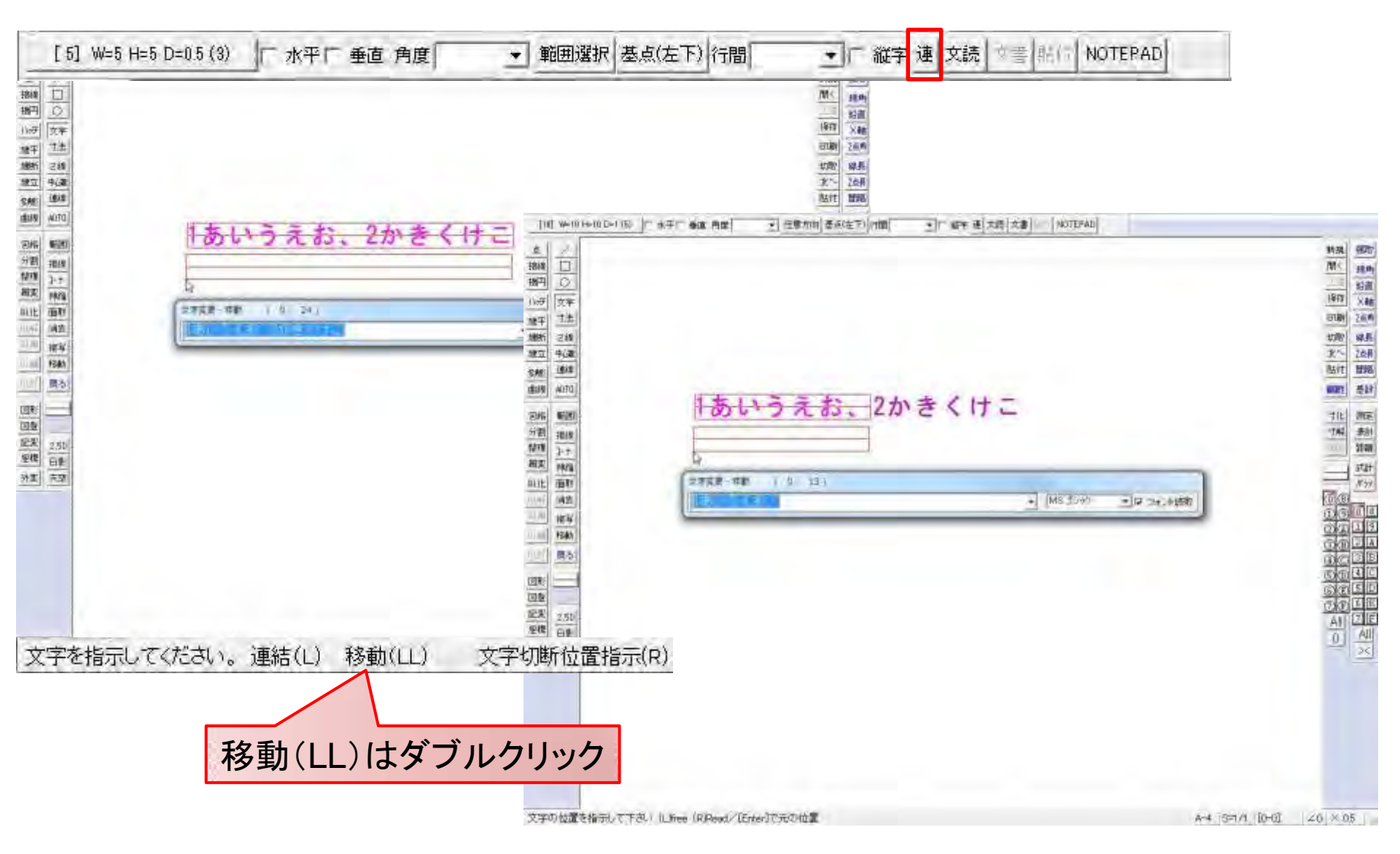

文字:連-切断

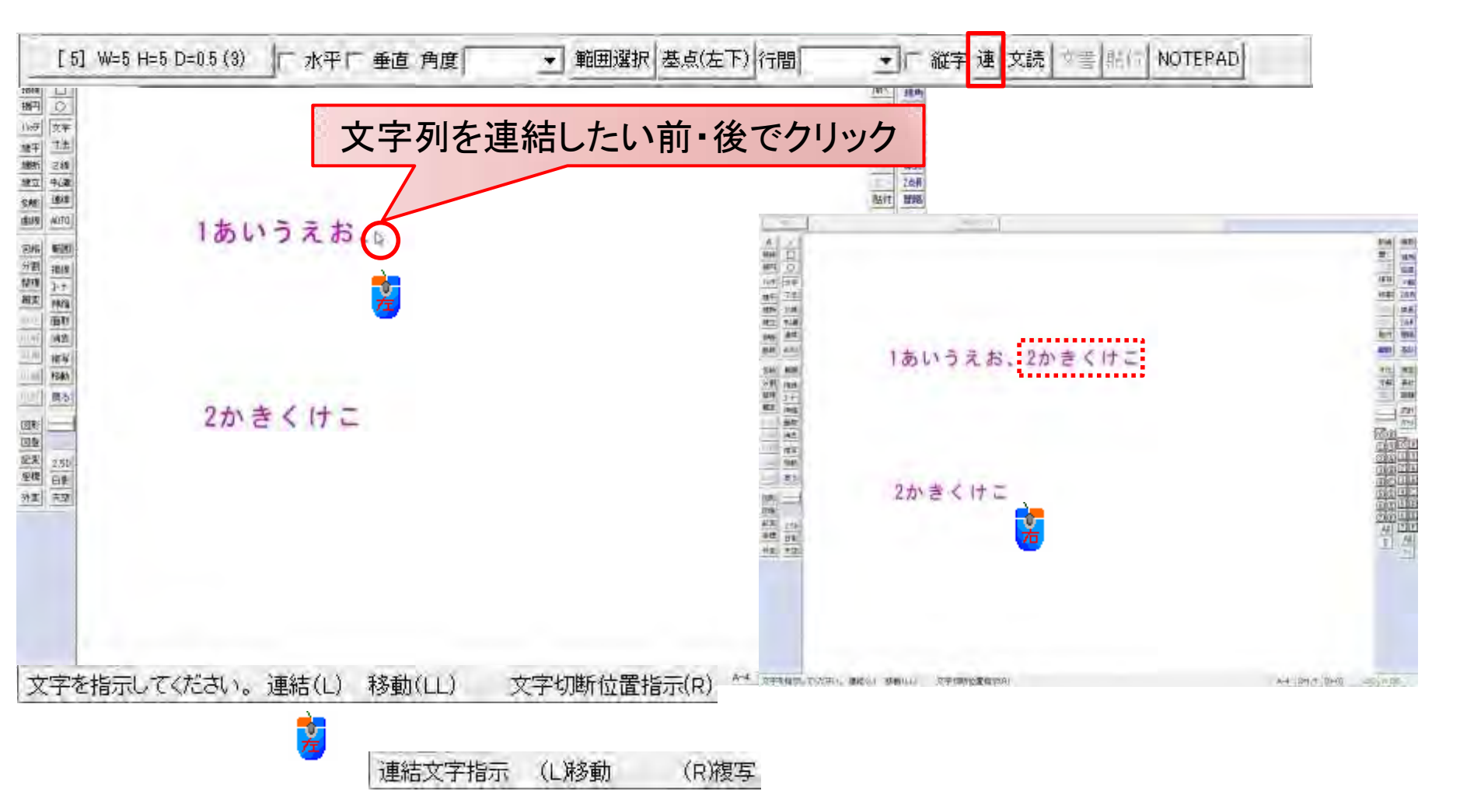

#### 文字:文字色-基本9色

| ·····································      |                                                                     |                     | ala x        |      |      |      |       |
|--------------------------------------------|---------------------------------------------------------------------|---------------------|--------------|------|------|------|-------|
| ファイル(F) [編集(E)] 景示(V) [作回(D)] 設定           | (5) (その珍(A)) ヘルプ(H)                                                 |                     |              |      |      |      |       |
| VAROARY BEAMARY                            | THAT THAT WE ARE AND A THAT AND AND AND AND AND AND AND AND AND AND | 1                   | true l mer   | -    |      |      |       |
|                                            | 線扇性                                                                 | 書込み文字種変更            | antal ( Aba) |      |      |      |       |
| 비오<br>···································· | 「 SXF対応拡張線色・線種                                                      |                     | OK           |      | _    |      | キャンセル |
| 町 7注 文字色3                                  | 線 色 1 ↓ 実 線                                                         | フォント MS             | ビック          |      | +    | V 7# | ント読取  |
| z 94編<br>文字色5                              | ↓ 線 色 2 点 線 1                                                       | sast 1              | □ 斜体         | E 2  | 太字   | [角度] | 維続    |
| ★ 通線<br>文字色6                               | ▲ 急 名 ▲ → → 点 線 2                                                   |                     | 幅            | 高さ   | 間隔   | 色No. | 使用数   |
| 文字色7                                       | 線色4 点線3                                                             | ○ 任意サイズ             | 3.5          | 3.5  | 0.00 | 2    |       |
| (1) 文字台(0)                                 | 線色5 →点鎖1                                                            | で 文字種[1]            | 2.0          | 2.0  | 0.00 | (1)  |       |
| (44)                                       | 線 色 7                                                               | で 文字種[2]            | 2.5          | 2.5  | 0.00 | (1)  |       |
| 11/17<br>(A-7)                             | ▲ 線 色 8 <u>→ →</u> 二点鎖 2                                            | ☞ 文字種[3]            | 3.0          | 3.0  | 0.50 | (2)  |       |
| 被写                                         | 補助線色 補助線種                                                           | () 文字種[4]           | 4.0          | 4.0  | 0.50 | (2)  |       |
| 特許 <br>  探古                                | And a second second second second                                   | (文字種[5]             | 5.0          | 5.0  | 0.50 | (3)  |       |
|                                            |                                                                     | ○文字種[6]             | 6.0          | 6.0  | 0.50 | (3)  |       |
|                                            |                                                                     | で 文字種[7]            | 7.0          | 7.0  | 1.00 | (4)  |       |
| 2.5D<br>日彩                                 | UK                                                                  | ○ 文字種[8]            | 8.0          | 8.0  | 1.00 | (4)  |       |
| 7.2                                        | ①~⑤キー:ランダム線 ⑥~⑨キー:倍長線種                                              | () 文字種[9]           | 9.0          | 9.0  | 1.00 | (5)  |       |
| 12112121                                   |                                                                     | (大丁種[0]             | 10.0         | 10.0 | 1.00 | (5)  |       |
| 1 1 1 1 1 1 1 1 1                          |                                                                     | 5 又于俚[10]           | 10.0         | 10.0 | 1.00 | 101  |       |
| 12212222                                   |                                                                     |                     |              |      |      |      |       |
|                                            |                                                                     |                     |              |      |      |      |       |
| 1.0000000000                               |                                                                     |                     |              |      |      |      |       |
| 田澤根の始点を7ウ以上)で、連続線を7ウス(R)で指示                | して<だあい。                                                             | A-4 (S=1/1 (0+0) 20 | × 0.75       | 7    |      |      |       |

#### 文字:特殊文字の入力

Jw\_cadのヘルプより

| 特殊文字     | 意味                                | 入力例                        | 表示                                   |
|----------|-----------------------------------|----------------------------|--------------------------------------|
| ^u       | 半角・全角文字の上付文字                      | m^u2                       | <b>m</b> <sup>2</sup>                |
| ^d       | 半角・全角文字の下付文字                      | H^d2O                      | H <sub>2</sub> 0                     |
| ^C       | 半角・全角文字の中付文字                      | ^cC^BL                     | ¢                                    |
| ^0       | 半角・全角文字の中心重ね文字                    | 0^0ア、□^0印                  | <b>(b)</b>                           |
| ۸W       | 半角2文字の中心重ね文字                      | O^w99                      | <b>(9)</b>                           |
| ^b、^B、^n | 重ね文字                              | P^bL, P^BL                 | <b>P</b>                             |
| ^1 ~ ^9  | 文字の均等縮小(1バイトから9バ<br>イトまで縮小する値を選択) | Jw_cad文字均等縮小^5             | Jw_cad文字均等縮小<br>Jw cad文字均等縮小         |
|          | 縦字の垂直書<br>「― (長音記号)」              | 1^n11^n12^n4               | 11<br>  <br> 1 <br> 1 <br> 1 <br> 24 |
| 「・」中点    | 均等割り付け(全角/半角)                     | かき・・・(全角中点)<br>ABCD・(半角中点) | あいうえお ABCDE<br>か き ABCD              |
| ш        | 半角スペース                            | ······                     |                                      |

## 文字: 文字列途中での書体変更

| 制御文字       | 書体・文字色                                                                           | 表示例 |
|------------|----------------------------------------------------------------------------------|-----|
| vi         | 太文字                                                                              |     |
| $\sim$     | イタリック(斜体)                                                                        |     |
| ^_         | アンダーライン                                                                          |     |
| ۸_         | 消字ライン                                                                            |     |
| ^\$1から^\$9 | 字色をペンNo1~9に変更。元の文字色がペンNo9<br>の時は変更した文字色に関係なく印刷されず、ペン<br>No9以外の時はペンNo9に変更しても印刷される |     |
| ^#         | 標準の書体にする(文字色を除く)                                                                 |     |
| ^¥"        | フォントを「MS ゴシック」に変更する                                                              |     |
| ^&         | フォントを元に戻す                                                                        |     |
| ^*         | 制御文字を無効にし、制御文字を表示する                                                              |     |
| ~~         | 制御文字を復活し、有効にする。制御文字が有効<br>な状態の時「^^」を記述すると、そのまま表示される                              |     |

Jw\_cadのヘルプより

# 図面印刷時にファイル名、日時の出力

| 入力文字 | 意味                        |
|------|---------------------------|
| &F   | フルパスのファイル名                |
| &f   | ファイル名(拡張子なし)              |
| =F   | ファイルの保存日時(日付と時間)          |
| =f   | ファイルの保存日時(日付のみ)           |
| =у   | 西暦(下2桁)                   |
| =Y   | 元号                        |
| =m   | 月                         |
| =d   | 日                         |
| %SS  | 「1/200」または「10/1」形式のスケール表示 |

・メニュー[設定]→[基本設定]で表示される基本設定のダイアログの[一般(2)]タブの[プリンタ出力時の埋め込み 文字(ファイル名・出力日時)を画面にも変換表示する。]にチェックを入れると、作図ウィンドウにもファイル名・出 力日時などが表示される。

Jw\_cadのヘルプより

#### Jw\_cadの文字種は自由に設定が可能

| 0.000                     | 横                 | 縦                            | 間隔                                     | 色No.             | 使用文字数                                                                                                    | 任意サイズ種類                       |
|---------------------------|-------------------|------------------------------|----------------------------------------|------------------|----------------------------------------------------------------------------------------------------|-------------------------------|
| 任意サイズ                     |                   |                              |                                        |                  |                                                                                                    |                               |
| 文字種 1                     | 12                | 2                            | 0                                      | 1                | 1                                                                                                    |                               |
| 文字種 2                     | 2.5               | 2.5                          | 0                                      | 1                |                                                                                                    |                               |
| 文字種 3                     | 3                 | 3                            | 0.5                                    | 2                | [ 8 ]                                                                                                    |                               |
| 文字種 4                     | 4                 | 4                            | 0.5                                    | 2                | -                                                                                                    |                               |
| 文字種 5                     | 5                 | 5                            | 0.5                                    | 3                |                                                                                                    |                               |
| 文字種 6                     | 6                 | 6                            | 0.5                                    | 3                |                                                                                                    |                               |
| 文字種 7                     | 7                 | 7                            | 1                                      | 4                |                                                                                                    |                               |
| 文字種 8                     | 8                 | 8                            | 1                                      | 4                |                                                                                                    |                               |
| 文字種 9                     | 9                 | 9                            | 1                                      | 5                |                                                                                                    |                               |
| 文字種 10                    | 10                | 10                           | 1                                      | 5                | 1000                                                                                                    |                               |
| 「 既に作図さ<br>サイズです<br>【変更しな | られている文字<br>い場合は、任 | 字のサイズも3<br>特定してくら<br>E意サイズにな | 変更する<br><sup>2111</sup><br>26 <b>〕</b> | - X              | 更登準点<br>C 五上<br>C 五十<br>C 石井<br>C 石井<br>C 石<br>F<br>F<br>F<br>F<br>F<br>F<br>F<br>F<br>F<br>F<br>F<br>F<br>F<br>F<br>F<br>F<br>F<br>F<br>F | 111 C 古上<br>中 C 古中<br>FF C 古下 |
| 日影用高さ・勇<br>(文字サイズの        | 非北、250月<br>みの指定、作 | 高さ・奥行き<br>F図される文字            | の文字サイズ<br>字は任意サイ;                      | の種類指定(<br>ズの文字種類 | 1∼10)<br>D                                                                                                    | 2                             |
| 文字の輪撃                     | 部を背景色で<br>田を背景色で  | "描画<br>"描画                   | F                                      | 文字(寸法[           | 図形、ブロック図形)                                                                                                    | )を最後に描画<br>Jana) 1            |

#### JISZ8313-5:2000の規格では

| 文字種               | 高さh[mm]                  |
|-------------------|--------------------------|
| 漢字、かなの大きさ(高さh)    | 1.8,2.5,3.5,5,7,10,14,20 |
| 英字、数字、記号の大きさ(高さh) | 1.8,2.5,3.5,5,7,10,14,20 |